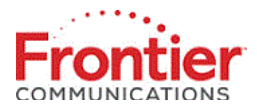

## Static IP Renumbering for Businesses and Individual Customers.

#### Static IP Settings:

This version of the document will outline how to accomplish this on the following Residential Gateway(s):

### Arris NVG4XX Variants (BHR5)

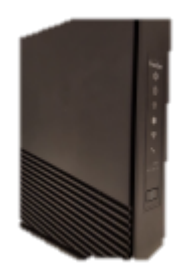

The following process outline will walk a customer through updating their Residential Gateway with their new static IP settings.

#### Accessing the Residential Gateway's Graphical User Interface or GUI:

There are two methods that can be used to access the GUI. This can be done by connecting to the Residential Gateway over Wi-Fi, or by connecting a computer to the Residential Gateway using Ethernet.

If connecting to the Residential Gateway over Wi-Fi, the sticker on the side or back panel of the gateway should provide the default connection information for the gateway's wireless network. The sticker will also provide the default Administrator login information, as well.

These Residential Gateways use the following IP address as the Home IP, used in a browser's address line to access the gateway's Homepage.

#### <mark>192.168.254.254</mark>

This should display the home page.

#### Changing the Connection Settings:

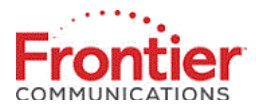

In order to do this, it will require that a customer navigate to the RG Connection Settings in the GUI.

Here are the process steps:

- 1. Log into the GUI.
- 2. Navigate to the 'Advanced' tab on the top menu.
- 3. Navigate to the 'Connection' settings on the left menu.
- 4. Set the 'ISP Protocol' to 'Use the following IP Address for Fios and DHCP/Static for DSL.
- 5. Enter the following information provided by Frontier:
  - Single Static IP
  - Subnet Mask
  - Gateway Address
  - MTU Auto
  - DNS Type Static
  - DNS Addresses
  - Click Apply

Credentials to login to the router are on this step.

| NVG468MQ Version: 9.3.0h5d102_1.1                                                       |
|-----------------------------------------------------------------------------------------|
| Frontier                                                                                |
| Password Required                                                                       |
| The page you requested is protected. You must enter the Password in order to continue . |
| The Password is printed on the side or bottom of your gateway.                          |
| Username admin                                                                          |
| Password ••••••                                                                         |
| Continue                                                                                |

Username: Admin Password: is listed as the Device Access code on the bottom of the router on the label.

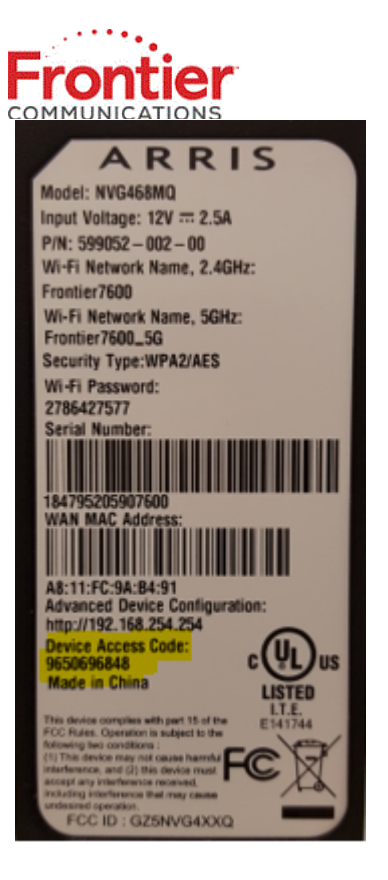

| Advanced            | Advanced - Connection Settings |                                |  |
|---------------------|--------------------------------|--------------------------------|--|
| Broadband Settings  |                                |                                |  |
| Connection Settings | ISP Protocol:                  | Use the Following IP Address 🗸 |  |
| Coax (MoCA)         | Single Static IP:              | 0.0.0.0                        |  |
| LAN & DHCP          | Subnet Mask:                   | 0.0.0.0                        |  |
| DHCP Reservation    |                                |                                |  |
| Ethernet Ports      | Gateway Address:               | 0.0.0.0                        |  |
| IPv6                | MTU:                           | ●Auto OManual                  |  |
| DNS                 |                                |                                |  |
| Routing             | DNS Type:                      | ODynamic OStatic               |  |
| Voice Lines         | Primary DNS Address:           | 0.0.0.0                        |  |
| QoS                 | Secondary DNS Address:         | 0.0.0.0                        |  |
| Utilities           |                                |                                |  |
| Administration      |                                |                                |  |
| Remote GUI          | Apply                          |                                |  |
| Configuration       |                                |                                |  |
| Firmware            |                                |                                |  |
| Logging             |                                |                                |  |
| Reboot              |                                |                                |  |

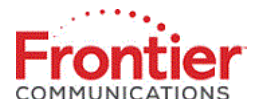

#### Confirm the changes were a success:

There are multiple places in the GUI where the connection can be confirmed.

Here are the process steps:

- 1. Check the banner at the very top of the GUI Home Screen.
- 2. Navigate to the 'Main' tab in the top menu of the GUI.
- 3. View the 'WAN Summary' information on the left.
- 4. Browse the Internet.

|                | WAN Link: Up        | Link Type: ONT WAN     | Link Speed: 1000 Mbps |
|----------------|---------------------|------------------------|-----------------------|
| Frontier       | WAN Conn: Connected | Conn Type: DHCP Client | WAN IP: 47.187.80.94  |
| COMMUNICATIONS | Wireless2G: Enabled | SSID: Zachs_2.4        | Encryption: WPA2      |
|                | Wireless5G: Enabled | SSID: Zachs_5G         | Encryption: WPA2      |

| Main       | Wireless     | Network            | Firewall                 | Advanc  | ed Sta     | tus                  |                   |
|------------|--------------|--------------------|--------------------------|---------|------------|----------------------|-------------------|
|            |              |                    |                          |         |            |                      |                   |
| Summar     | ry i         |                    |                          |         | Madairaali |                      |                   |
| WAN Sum    | marv         |                    |                          |         | Network    |                      |                   |
|            |              |                    |                          |         | Ethomati   | Device ev            | 4                 |
| WAN Link:  |              | Un                 |                          |         | Ethernett  | Jevices:             | 1                 |
| WAN LINK.  |              | op<br>a            |                          |         | Wireless   | Devices:             | 0                 |
| WAN Conne  | ection:      | Connec             | ted                      |         | MoCA Dev   | /ices:               | 0                 |
| Link Type: |              | ONT W/             | AN                       |         |            |                      |                   |
| Connection | n Type:      | DHCP (             | Client                   |         |            |                      |                   |
| Link Speed | 1:           | 1000 M             | bps                      |         |            |                      |                   |
| WAN IPv4 A | Address:     | 47.187.            | 80.94                    |         |            | FHFCV32-5            | 20:47:47:b0:28:34 |
| WAN Subn   | et Mask:     | 255.255            | 5.255.0                  |         |            | <u>Ethernet</u>      | Port 2 - 100 Mbps |
| WAN Defau  | ult Gateway: | 47.187.            | 80.1                     |         |            |                      | Full              |
| WAN MAC    | Address:     | a8:11:fc           | :a3:57:01                |         |            | <u>192.168.254.2</u> | 22 DHCP           |
| DNS Serve  | r 1:         | 74.40.7<br>dns1.ar | 4.40/<br>1ycast.frontier | met.net |            | LAN: Private         |                   |
| DNS Serve  | r 2:         | 74.40.7<br>dns2.ar | 4.41/<br>nycast.frontier | met.net |            |                      |                   |

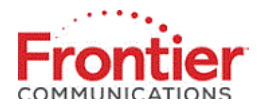

For further assistance, please contact Frontier Customer Service via one of the following resources:

https://frontier.com/helpcenter

| My Frontier Account                     |                                  |  |  |  |
|-----------------------------------------|----------------------------------|--|--|--|
| Residential                             | Business                         |  |  |  |
| Customer Service                        | Customer Service                 |  |  |  |
| 1.800.921.8101                          | 1.800.921.8102                   |  |  |  |
| TTY                                     | Collections                      |  |  |  |
| 1.877.462.6606                          | 1.800.921.8105                   |  |  |  |
| Enterprise<br>Support<br>1.888.637.9620 | Make a Payment<br>1.800.801.6652 |  |  |  |

# Multilingual Support

Spanish Español

#### 1.800.921.8103

| Mandarin                          | Korean                    |
|-----------------------------------|---------------------------|
| 普通话                               | 한국어                       |
| 1.844.320.4424                    | 1.844.320.4423            |
| Cantonese                         | Vietnamese                |
| 廣東話                               | tiếng Việt                |
| 1.844.320.4421                    | 1.844.320.4426            |
| Japanese<br>日本語<br>1.844.320.4422 | Tagalog<br>1.844.320.4425 |